MAY 1, 2025

# YOUR DAY, YOUR WAY: BUILDING ROLE-SPECIFIC, INTUITIVE HOMEPAGE DASHBOARDS

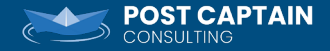

# WHY DASHBOARDS?

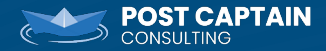

**BETTER QUESTION** 

# WHAT KIND OF DASHBOARD?

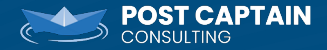

• First tab on a person record (all the default information)

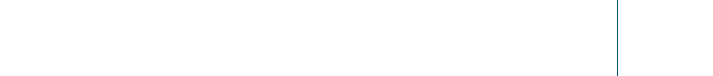

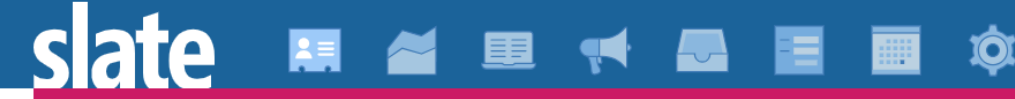

You are accessing a **CLEAN SLATE ENVIRONMENT** of Slate that is for training purposes only.

#### Hamilton, Alexander

| Dashboard                                 | Timeline                   | 2022 ED Major: | Giving | Profile | Materials | More I |
|-------------------------------------------|----------------------------|----------------|--------|---------|-----------|--------|
| Person Dashl                              | board                      |                |        |         |           |        |
| Hamilton, Alexa<br>Fall 2025<br>092400976 | nder                       |                |        |         |           |        |
| Biographic                                |                            |                |        |         |           |        |
| Born 01/01/198<br>Foreign Nationa         | 6, age 39<br>I, Azerbaijan |                |        |         |           |        |

#### 2022 ED Major: Unknown

Awaiting Submission Submitted 10/24/2023; Started 05/24/2023

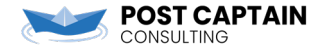

- First tab on a person record (all the default information)
- Custom content on a record (think Application Dashboard or Al Dashboards)

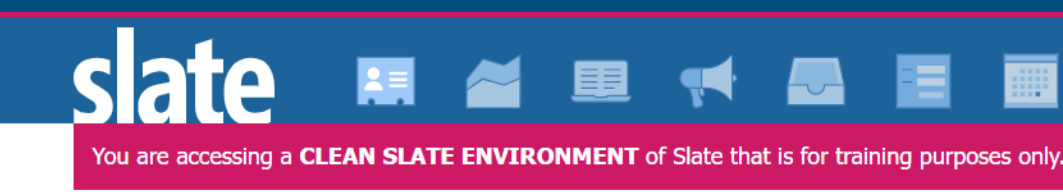

### Hamilton, Alexander

| Dashboard | Timeline | 2022 ED Major: | Giving | Profile | Materials |
|-----------|----------|----------------|--------|---------|-----------|
|-----------|----------|----------------|--------|---------|-----------|

AI Person Dashboard

#### Highest Test Scores:

Alexander's highest recorded test scores are not specified in the provided information.

#### Poem:

Alexander journeys, purpose in his stride, Through New Haven's halls, where dreams reside. From bustling streets to ivy's gentle sway, He's etched his story, day by day. A tapestry woven, with promise bright— New Haven his home, his guiding light.

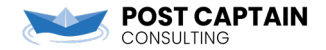

- First tab on a person record (all the default information)
- Custom content on a record (think Application Dashboard)
- Central home for overview metrics (think System Dashboard, or really any report)

# ate 🗷 🛎 🗉 🖛 🕿 🗉 📾 🌣

You are accessing a CLEAN SLATE ENVIRONMENT of Slate that is for training purposes only.

| All Reports   |                              |
|---------------|------------------------------|
| Report Funnel |                              |
| Folder        | Funnel Reports               |
| Current as of | 04/18/2025 at 03:14:28 PM ET |
| Status        | Completed successfully.      |
|               |                              |

#### 2025 Year to Date

| Metric   | Applications | Completed Apps | Completion Rate | Admits | Admit Rate | Enrolled |   |
|----------|--------------|----------------|-----------------|--------|------------|----------|---|
| By Round |              |                |                 |        |            |          | B |
| ED       | 141          | 114            | 80.9%           | 39     | 27.7%      | 3        |   |
| GRAD     | 3            |                | %               |        | %          |          |   |
| RD       | 137          | 89             | 65%             | 37     | 27%        | 4        |   |
| By Sex   |              |                |                 |        |            |          |   |
| F        | 142          | 101            | 71.1%           | 37     | 26.1%      | 3        |   |
| М        | 133          | 102            | 76.7%           | 39     | 29.3%      | 4        |   |
|          |              |                |                 |        |            |          |   |

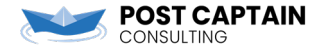

- First tab on a person record (all the default information)
- Custom content on a record (think Application Dashboard)
- Central home for overview metrics (think System Dashboard, or really any report)
- Collection of specific to-dos and progress (think tasks panel)

| the past 72 hours. Details Your Profile Supervised Login                                                       |
|----------------------------------------------------------------------------------------------------|
| *     Feed the cat     Not Started, Due 05/01/2025     Finish Dive Deeper Slides   In Progress, Due 05/01/2025 |
|                                                                                                    |

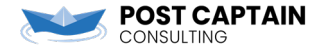

# CAN WE DO IT ALL?

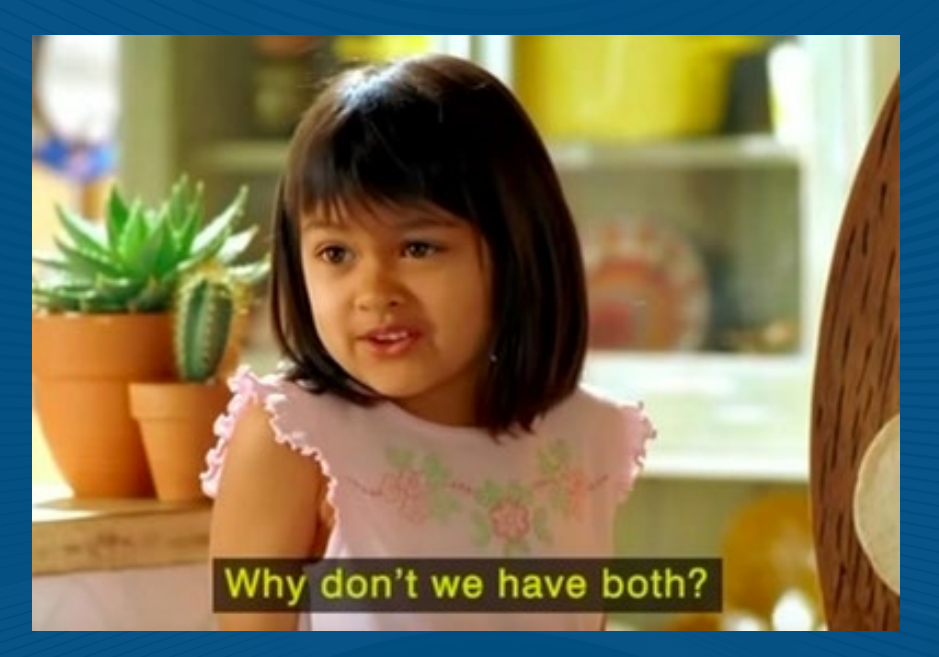

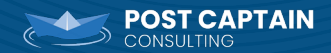

### Can we do it all?

- Display default information to all users
- Include user-specific information
- Make some overview metrics available
- Provide easy access to to-dos and action steps
- Offer some delight

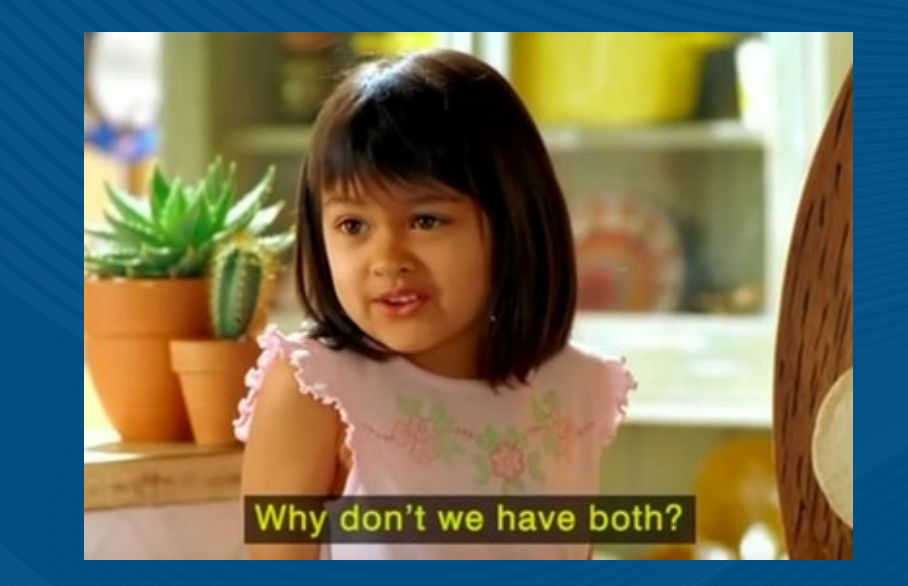

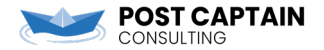

(spoiler alert)

# YES, WE CAN!

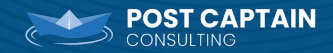

Live demo of dashboard here

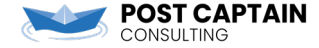

### How do we get there?

- 1. Create a homepage report
- 2. Create a user-scoped portal
- 3. Embed the portal in your homepage report
- 4. Spruce up the portal to accomplish our goals

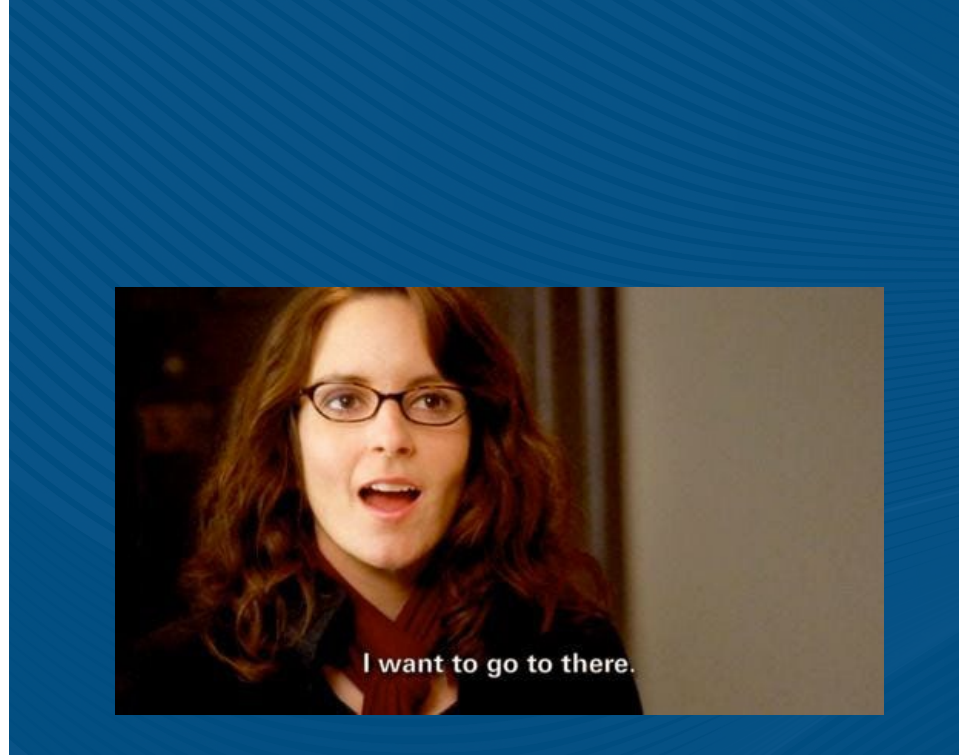

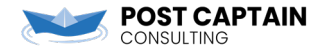

## Homepage Report

1. Create a new report. Save it in the System / Homepage folder.

### https://knowledge.technolutions.net/ docs/homepage-reports

- 2. Add a single Data/Charts report part. Select System / System as Category and Base.
- 3. Add a Static Content block. You will embed your portal here, later.

| State Image: Image: Imag                                                                                                    |                                         |     |                         |                                        |   |               |            | _    |
|----------------------------------------------------------------------------------------------------|-----------------------------------------|-----|-------------------------|----------------------------------------|---|---------------|------------|------|
| Vou are accessing a CLEN SINTE ENVIRONMENT of State that is for training purposes only.         All Reports > Dive Deeper         Folder       Status         Folder       Status         Name       Homepage Portal         Type       Configurable Joins         Category       System         Base       System         Parts       Image: System         State (State Showcase)       Image: Cancel                                                                                                    | slate 🛽                                 | L = | 🛛 📶 💷                   | 🖣 🌉 🧮 🕅 🛱                              | h |               |            |      |
| Allegords > Dive Deeper<br>Folder SP Satus Active Nonepage Portal<br>Name Honepage Portal<br>Que System<br>Base System<br>Base System<br>Parts<br>Data Rows<br>Satur Category System<br>Base System<br>Base Sys | You are accessing a CLEAN               | SL  | ATE ENVIRONMENT of Slat | te that is for training purposes only. |   |               |            |      |
| Dive Deeper Edit Part x Edit   Folder 57 Status Active    Name Hompage Potal Image   Type Configurable Joins Image   Category System Image   Base System Image   Parts Image System   Data Rows Image Image   State (State Showcase) Image Image   State (State Showcase) Image Image                                                                                                    | <u>All Reports</u> > <u>Dive Deeper</u> |     |                         |                                        |   |               |            |      |
| Folder       5       Satus       Letive v       Impage Portal         Name       Gonfigurable Joins       Impage Portal       Impage Portal         Category       System       System       Impage Portal       Impage Portal         Parts       Save       System       Impage Portal       Impage Portal       Impage Portal         Stark (State Showcase)       Save       Save       Sate       Sate                                                                                                    | Dive Deeper                             | ſ   | Edit Part               |                                        | × | 1             |            | Edit |
| Name Homepage Portal   Type Configurable Joins   Category System   Base System   Parts   Parts   Data Rows   Ster (State Showcase)   State (State Showcase)   State (State Showcase)   Name   Manue   Image Portal   State (State Showcase)   State (State Showcase)   Manue   Image Portal   State (State Showcase)   Image Portal   State (State Showcase)   Image Portal   Total   Image Portal   State (State Showcase)   Image Portal   Total   Image Portal   State (State Showcase)   Image Portal   Total   Image Portal   Total   Image Portal   Total   Image Portal   Total Total Tot                                                                                                    | Folder S                                | 5y: | Status                  | Active 🗸                               |   |               |            |      |
| Type Configurable Joins   Category System   Base System   Parts    New Part Data Rows      Data Rows     State (State Showcase)    State (State Showcase)                                                                                                    |                                         |     | Name                    | Homepage Portal                        |   |               |            |      |
| Category System   Base System     Parts   New Part   Data Rows     State (State Showcase)     State (State Showcase)     State                                                                                                    |                                         |     | Туре                    | Configurable Joins                     | ~ |               |            |      |
| Base       System       ns         Parts       Image: Construction of the system of the system of th                                                                                                    |                                         |     | Category                | System                                 | ~ |               |            |      |
| Parts   New Part   Data Rows     State (State Showcase)     Save   Cancel                                                                                                    |                                         |     | Base                    | System                                 | ~ | ons           |            |      |
| Parts       Image: Data Rows       Image: Data Explorer         Data Rows       Image: Data Explorer       Image: Data Explorer         State (State Showcase)       Image: Data Data Data Data Data Data Data Dat                                                                                                    |                                         |     |                         |                                        |   |               |            |      |
| New Part       Image: Data Rows         Data Rows       Image: Data Explore         State (Slate Showcase)       Query         Save       Cancel                                                                                                    | Parts                                   |     |                         |                                        |   |               |            |      |
| Data Rows                                                                                                    | New Part                                |     |                         |                                        |   |               | Data/Charl | ts   |
| Slate (Slate Showcase) Slate (Slate Showcase) Slate (Slate Showcase) Slate (Slate Showcase) Slate (Slate Showcase)                                                                                                    | Data Rows                               |     |                         |                                        |   | <b>II</b> , 0 | Data Explo | orer |
| Slate (Slate Showcase) Slate (Slate Showcase) Save Cancel Cancel                                                                                                    |                                         |     |                         |                                        |   |               | Query      |      |
| Slate (Slate Showcase)           Save         Cancel                                                                                                    |                                         |     |                         |                                        |   |               |            |      |
| Slate (Slate Showcase)                                                                                                    |                                         |     |                         |                                        |   |               |            |      |
| Slate (Slate Showcase) Slate (Slate Showcase) Save Cancel Cancel                                                                                                    |                                         |     |                         |                                        |   |               |            |      |
| Slate (Slate Showcase) Slate (Slate Showcase) Save Cancel Cancel                                                                                                    |                                         |     |                         |                                        |   |               |            |      |
| Save Cancel                                                                                                    | Clata (Clata Chausasa)                  |     |                         |                                        |   | m2 / m        |            |      |
| Save Cancel                                                                                                    | Siale (Siale Showcase)                  |     |                         |                                        |   | 1az / 10      |            |      |
|                                                                                                    |                                         |     | Sava Capasi             |                                        |   |               |            |      |
|                                                                                                    |                                         |     | Save Calicel            |                                        |   |               |            |      |

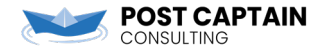

### **User Portal**

1. Create a new portal. Set Scope and Security to User.

https://knowledge.technolutions.net/ docs/creating-a-custom-portal

Def

- 2. Configure a Default View. Add some text to this block so you can test that it is working on the homepage.
- Enable Embed Portal functionality and copy the embed script. (Remember to click Save)

POST CAPTAIN

| Exam                                                                                                    | nle                   |                                                                                                    |                                                      |                             |                                                  | _      |
|----------------------------------------------------------------------------------------------------|-----------------------|----------------------------------------------------------------------------------------------------|------------------------------------------------------|-----------------------------|--------------------------------------------------|--------|
| est                                                                                                    | Edit Details          |                                                                                                    |                                                      |                             |                                                  | ×      |
| ersona                                                                                                    | Status                | Active V                                                                                                    |                                                      |                             |                                                  | 1      |
| intmer                                                                                                    | Name                  | Homepage Dashboard                                                                                                    |                                                      |                             |                                                  |        |
| viewing                                                                                                    | Kev                   | homenage-dashboard                                                                                                    |                                                      |                             |                                                  |        |
| tatus I                                                                                                    | Folder                |                                                                                                    |                                                      |                             |                                                  |        |
| tus Po                                                                                                    | Default View          |                                                                                                    |                                                      |                             |                                                  | ×      |
| licatio                                                                                                    | Scope                 | llear                                                                                                    |                                                      |                             |                                                  |        |
|                                                                                                    | Security              |                                                                                                    |                                                      |                             |                                                  | ·      |
| al with                                                                                                    | Restrict Access       | Filters will be available upon saving.                                                                                               |                                                      |                             |                                                  | - I    |
| ashbo                                                                                                    | Authorization Fail    |                                                                                                    |                                                      |                             | 5.7                                              |        |
| ew                                                                                                    | Active                | Edit Part (Static Content)<br>Name Header<br>Status Active ✓<br>CSS Class Name<br>Status I U S J I I I S J I I I I I I I I I I I I I | ⊇ ⊞ ≣ ⊵   ← →   Q<br>È È ≝   Heading 1 - F<br>Portal | t-a <b>√</b> I <sub>X</sub> | Source 🔀<br>A - 🖸 -                              |        |
| mbed                                                                                                    | Portal                |                                                                                                    | ×                                                    |                             | Embed Portal<br>Edit Permission<br>Edit Template | 15     |
| Allov                                                                                                    | w embedding           |                                                                                                    |                                                      |                             |                                                  |        |
| <div< td=""><td>ATA[*/var script = do</td><td>aab3-467a-8e2b-91e5eba44556"&gt;Loading<br/>iment.createElement('script'); script.async</td><td>= 1; script.src = 'http</td><td>Action</td><td>Туре</td><td>Status</td></div<> | ATA[*/var script = do | aab3-467a-8e2b-91e5eba44556">Loading<br>iment.createElement('script'); script.async                                                  | = 1; script.src = 'http                              | Action                      | Туре                                             | Status |

# Back to Homepage Report

- 1. Open the Homepage Report and get to the Static Content block we created earlier.
- 2. Click Source Code.
- 3. Paste the Embed Script and Save.
- 4. The text from your portal should be visible in the report, then also on the Slate homepage.

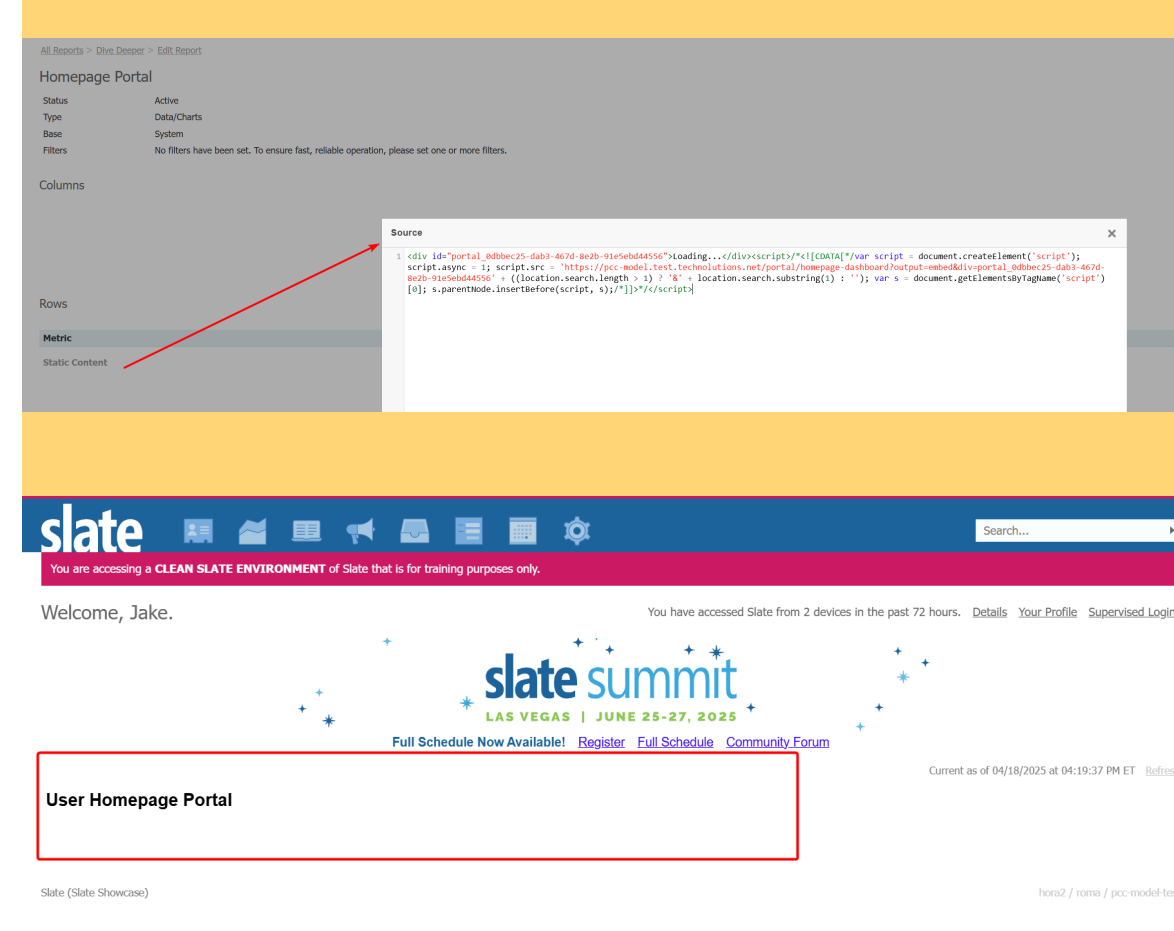

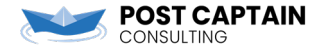

## GOAL #1 – Display default information to all users

Let's start with:

- 1. Today's date
- 2. Some important upcoming dates
- 3. A link to our internal documentation resource

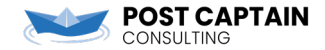

# Default information for all users

- 1. In the default view for your portal, let's add some a new static content block.
- 2. For something like a static link, or a list of upcoming important dates, a normal static content block is fine.
- 3. For something like today's date (which we can use a query to return), use a Merge Field Content block.
- 4. On the Merge Fields tab, add System Current Date. Format the date however you'd like, then merge it into your text.

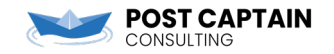

| SIGLE                    |                                                                   |                                                                                                    |
|--------------------------|-------------------------------------------------------------------|----------------------------------------------------------------------------------------------------|
| You are accessing a CLEA | IN SLATE ENVIRONMENT of Slate that is for training purposes only. | *                                                                                                    |
| Welcome, Jake.           |                                                                   | You have accessed Slate from 1 device in the past 72 hours. Details Your Profile Supervised Login                                                                                                    |
|                          | * · · · · · · · · · · · · · · · · · · ·                           | + *, + ,                                                                                                    |
|                          | slate su                                                          | immit 🔹 👘                                                                                                    |
|                          | * LAS VEGAS   JUN                                                 | ie 25-27, 2025 + + · · · · · · · · · · · · · · · · ·                                                                                                    |
|                          | Full Schedule Now Available! Register                             | Full Schedule Community Forum                                                                                                    |
| User Homepage I          | Portal                                                            |                                                                                                    |
| Hello. Today is Thu      | rsday, May 1, 2025.                                               | Links and Contact Numbers                                                                                                    |
|                          |                                                                   | Documentation Hub                                                                                                    |
|                          |                                                                   | Front Desk Extension: #0827                                                                                                    |
|                          |                                                                   | Campus Security: #0608                                                                                                    |
|                          |                                                                   |                                                                                                    |
| Satus                    | s Adire                                                           | Vervice at Lat                                                                                                    |
|                          |                                                                   | Copy View +                                                                                                    |
| Head                     | for                                                               | There Row     There Row     There Row |
| U                        | ser Homepage Portal                                               | T Dents From<br>Compared of Apost<br>Compared for Apost                                                                                                    |
| Toda                     | vy's Date 🖌                                                       | Links and Contact Numbers                                                                                                    |
| н                        | ello. Ioday is {{System-Current-Date}}                            | Links and Contact Numbers Decomptation linb                                                                                                    |
|                          |                                                                   | Front Deck Estension: #0827<br>Campus Security 40608                                                                                                    |
|                          |                                                                   | IT Help Desi: #111                                                                                                    |
|                          |                                                                   |                                                                                                    |
|                          |                                                                   |                                                                                                    |
| Status                   | Active 🗸                                                          | Edit Part (Merge Field Content) ×                                                                                                    |
| Name                     | System Current Date                                               | Details Merge Fields                                                                                                    |
| Source                   | Export / Current Date                                             | Name Today's Date Status Active •                                                                                                    |
| bource                   | Export y current bute                                             |                                                                                                    |
| Display Width            | e.q, 100px or 75%                                                 | X 10 [m] ∞ ∞ ∞ □ [m] 10 iff [m] ⊞ ⊞ ⊞ [m] 4 → P [Q, \$] 4 ✓ IX [m] [m] Source X (system Current-Date<br>B I U 5 ] ﷺ [m] 4 m [m] ≞ ≘ Ξ Ξ Format - Font - Size - A - 20 -                                                                                                    |
| Field Width              |                                                                   | Hello, Today is {{System-Current-Date}}                                                                                                    |
| Field Widui              |                                                                   |                                                                                                    |
| Export Value             | ~                                                                 |                                                                                                    |
| Format Type              | Date                                                              |                                                                                                    |
| i onnac rype             |                                                                   |                                                                                                    |
| Format Mask              | D                                                                 |                                                                                                    |
| Null Value               |                                                                   |                                                                                                    |

### GOAL #2 – Include user specific information

Now let's add in:

- 1. The user's name
- 2. An extra block if they are an administrator
- 3. A list that is specific to them

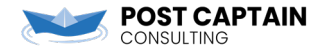

### Add in the user's name

- 1. Inside your Merge Field Content block, now adding in User Preferred Name.
- 2. This is available immediately because the portal is user-scoped.
- 3. Note what if a user does not have Preferred Name set? Consider using a subquery export with the Coalesce type to set fallback options for First Name.

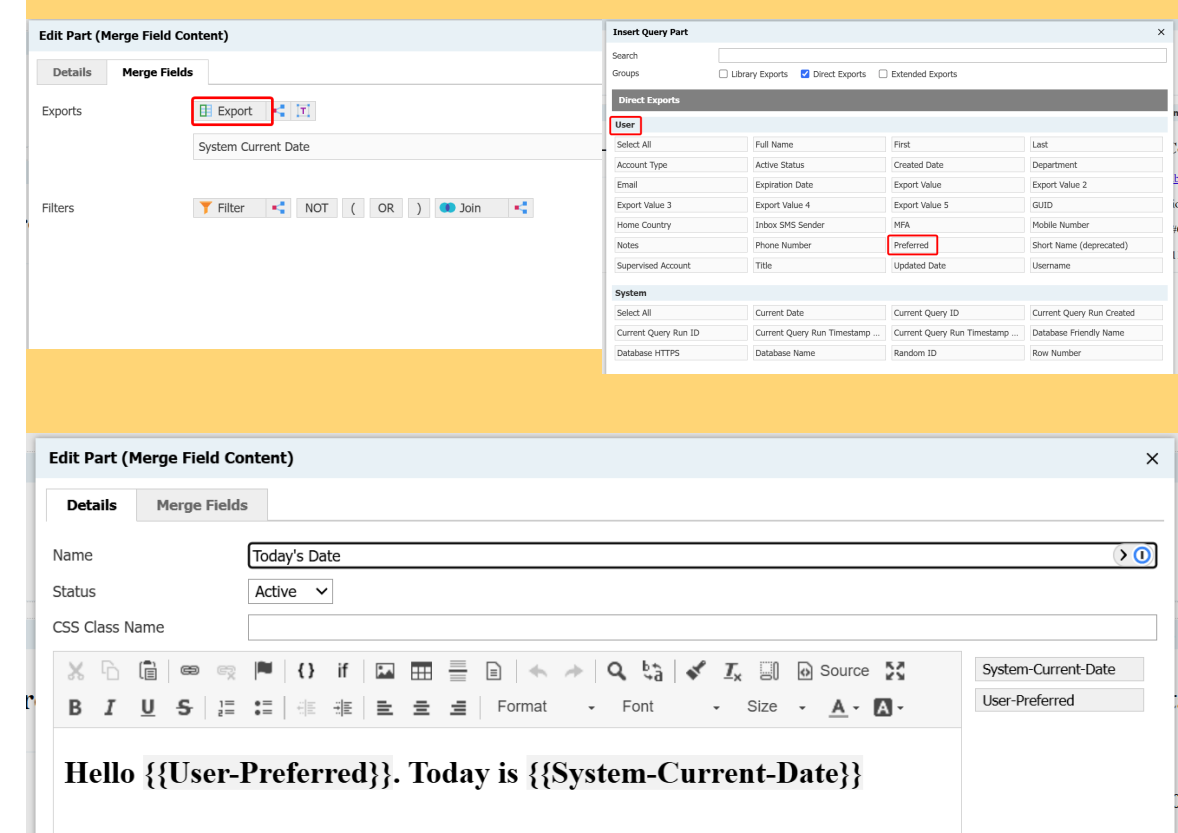

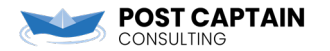

### **Conditionally Displaying a Block**

- 1. Add a new block to your portal view.
- 2. Scroll down to Filters and add a subquery filter.
- 3. Use an Exists filter to limit the display of this block to users who have the Administrator (All Access) role.

| Edit Part (Static Conter    | nt)                                                        |  |
|-----------------------------|------------------------------------------------------------|--|
| Name                        | Administrator Only Block                                   |  |
| Status                      | Active 🗸                                                   |  |
| CSS Class Name              |                                                            |  |
|                             |                                                            |  |
|                             | If La EEE = A A Q Ca Ca Xa Source 23                       |  |
| B I <u>U</u> <del>S</del> 1 | ::  非 非 <b>主 主 i</b> Format - Font - Size - <u>A</u> - A - |  |
| You are a Slate Ad          | ministrator. With great power comes great responsibility.  |  |
|                             |                                                            |  |
|                             |                                                            |  |
|                             |                                                            |  |
|                             |                                                            |  |
|                             |                                                            |  |
|                             |                                                            |  |
| Filters                     |                                                            |  |
| Matching Rows               | 52                                                         |  |
| Filters                     | Filter     Image: NOT     OR     OR     Join               |  |
|                             | Hac Administrator Dolo =                                   |  |
|                             |                                                            |  |
|                             |                                                            |  |
|                             |                                                            |  |
| Save Cancel                 |                                                            |  |
|                             |                                                            |  |
|                             |                                                            |  |
|                             |                                                            |  |
|                             |                                                            |  |

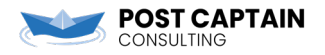

### **Conditionally Displaying a Block**

Add a new block to your portal view. 1.

- 2 Scroll down to Filters and add a subquery filter.
- Use an Exists filter to limit the 3. display of this block to users who have the Administrator (All Access) role.

| Edit Part |                                                          | × |
|-----------|----------------------------------------------------------|---|
| Status    | Active 🗸                                                 |   |
| Name      | Has Administrator Role                                   |   |
| Source    | Subquery Filter                                          |   |
| Туре      | Dependent subquery                                       | • |
| Aggregate | Exists ~                                                 |   |
| Exports   | Export 📲 II                                              |   |
| Filters   | Filter     Image: NOT (OR)     Image: Join               |   |
|           | Join Role User                                           |   |
|           | Role User / Role Name Role IN Administrator (All Access) |   |
|           |                                                          |   |

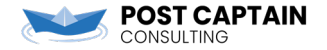

### Add a user-specific list

- 1. We're going to need to add a query.
- 2. Now that we're adding a query, you'll need a method to connect your existing view and the new query.
- Make sure your method does not have an 'action' – that makes it the Default Method for your portal. It will return the results for the linked queries when the portal loads.

# sate 🖪 🛎 🗏 🖶 🗃 🗰 🕸

You are accessing a CLEAN SLATE ENVIRONMENT of Slate that is for training purposes only.

#### All Portals

#### Homepage Dashboard

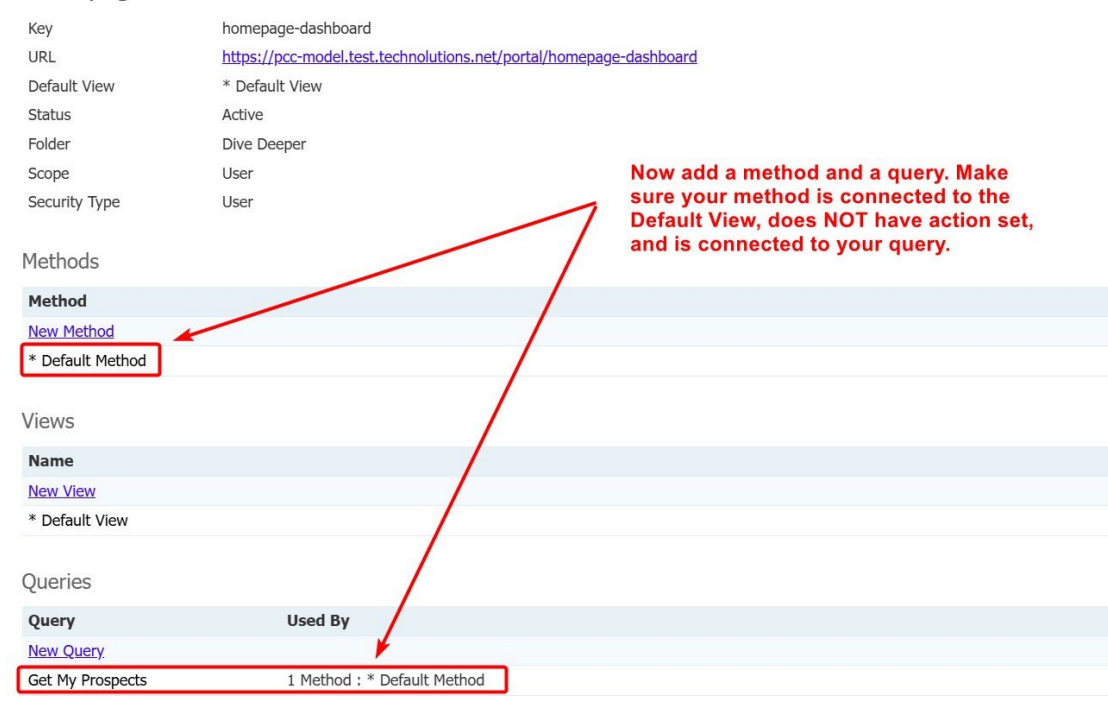

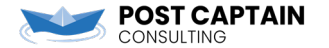

### Add a user-specific list

- 1. We're going to need to add a query.
- 2. Now that we're adding a query, you'll need a method to connect your existing view and the new query.
- Make sure your method does not have an 'action' – that makes it the Default Method for your portal. It will return the results for the linked queries when the portal loads.

| <u>All Portals</u> > <u>Homepa</u> | ag <u>e Dashboard</u> |
|------------------------------------|-----------------------|
| Portal Metho                       | d                     |
| Name                               | * Default Method      |
| Туре                               | GET                   |
| Action                             |                       |
| View                               | * Default View        |
| Output Type                        | Default Branding      |
| Status                             | Active                |
|                                    |                       |
| )ueries                            |                       |
| Query                              |                       |
| Get My Prospects                   |                       |
|                                    |                       |

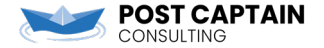

### Add a user-specific list (continued)

- 4. Since you're in a portal, "Current User" filters won't work in queries!
- 5. Use the **@identity** variable instead.
- 6. Now that we're adding a query, you'll need a method to connect your existing View and the new Query.
- 7. Don't forget to add a node! You will need this to refer to your query results in the view.

OST CAPTAIN

| xports person_name person_url ** Concatenate  ilters Check Logic Query Profiler Matching Rows: 0  staff Assigned / GUID IN LIST @identity  bins  staff Assigned                                            |                                                              | @identity c<br>of the porta<br>the user wl | comes from the Scope<br>al - in this portal it is<br>ho's logged in<br>/ |   |
|----------------------------------------------------------------------------------------------------|--------------------------------------------------------------|--------------------------------------------|--------------------------------------------------------------------------|---|
| person_name person_url =: Concatenate  ilters Check Logic Query Profiler Matching Rows: 0  Staff Assigned / GUID IN LIST @identity  Dins  Staff Assigned  Edit Parameters  Dutput Node assigned Parameters | Exports                                                      |                                            |                                                                          |   |
| person_url =: Concatenate ilters Check Logic Query Profiler Matching Rows: 0 Staff Assigned / GUID IN LIST @identity Doins Staff Assigned  Edit Parameters  Output Node assigned Parameters  Parameters    | person_name                                                  |                                            |                                                                          |   |
| ilters Check Logic Query Profiler Matching Rows: 0<br>Staff Assigned / GUID IN LIST @identity<br>Dins<br>Staff Assigned<br>Edit Parameters<br>Output Node assigned<br>Parameters                           | person_url 🛁 Concate                                         | nate                                       |                                                                          |   |
| Staff Assigned  Edit Parameters  Output Node assigned  Parameters                                                                                                    | Filters <u>Check Logic</u><br>Staff Assigned / GUID<br>Joins | Query Profiler Matching Rows: 0            |                                                                          |   |
| Edit Parameters       Output Node     assigned       Parameters                                                                                                    | Staff Assigned                                               |                                            |                                                                          |   |
| Edit Parameters       Output Node     assigned       Parameters                                                                                                    |                                                              |                                            |                                                                          |   |
| Edit Parameters         Output Node       assigned         Parameters                                                                                                    |                                                              |                                            |                                                                          |   |
| Output Node     assigned       Parameters                                                                                                    |                                                              | Edit Parameters                            |                                                                          |   |
| Parameters                                                                                                    |                                                              | Output Node                                | assigned                                                                 |   |
|                                                                                                    |                                                              | Parameters                                 |                                                                          |   |
| Exports                                                                                                    | Exports                                                      |                                            |                                                                          | _ |

### Add a user-specific list (continued)

- 8. In your view, add a new static content block.
- 9. Use liquid looping to return the query results on the portal page.
- 10. Refer to the Knowledge Base for specific liquid markup tips: <u>https://knowledge.technolutions.net/</u> <u>docs/en/liquid-markup-looping</u>

|                                                                             |                                                                            |   | -               |                |
|-----------------------------------------------------------------------------|----------------------------------------------------------------------------|---|-----------------|----------------|
| Header                                                                      |                                                                            |   | New Row         | Static Content |
|                                                                             |                                                                            |   | 👼 Merge Field C | 💯 Scheduler    |
| User Homenage Portal                                                        |                                                                            |   | 🚞 Events        | E Form         |
| User Homepage I oftan                                                       |                                                                            |   | 🅸 Component     | 🞽 Report       |
|                                                                             |                                                                            |   | 🙇 Social Media  | Table          |
| You are a Slate Administrator. With great power comes great responsibility. | Campus Security: #0608                                                     | • | 🖄 Weather       |                |
|                                                                             | Campus Security. #0000                                                     |   |                 |                |
|                                                                             | IT Help Desk: #1111                                                        |   |                 |                |
|                                                                             | Your Assigned Prospects                                                    |   |                 |                |
|                                                                             | Your Prospects {% for i in assigned %} {% endfor %} Name {{i.person_name}} |   |                 |                |

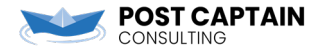

### Add a user-specific list (continued)

- 8. In your view, add a new static content block.
- 9. Use liquid looping to return the query results on the portal page.
- 10. Refer to the Knowledge Base for specific liquid markup tips: <u>https://knowledge.technolutions.net/</u> <u>docs/en/liquid-markup-looping</u>

Source 1 <html xmlns="http://www.w3.org/1999/xhtml"> 2 <head> <title></title> 3 </head> 4 5 <body> 6 <h2> 7 Your Prospects 8 </h2> 9 10 <colgroup> 11 <col style="width: 100%" /> 12 13 </colgroup> 14 <thead> 15 16 Name 17  $\langle tr \rangle$ </thead> 18 {% for i in assigned %} 19 20 > <a href="{{i.person url}}" target=" blank">{{i.person name}}</a> 21 22 23 {% endfor %} 24 25 26 </body> </html> 27 28

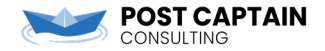

### OK pause, where are we?

- 1. Add a portal to the homepage
- 2. Display some static information to all users
- 3. Display some user-specific information

### 🚖 User-Specific => Intuitive 🌪

A user should be able to operate the dashboard without an instruction manual!

The layout, labels, and actions are clear and require no explanation. As a user, I don't have to scroll past or click around information that is not relevant to <u>me</u>.

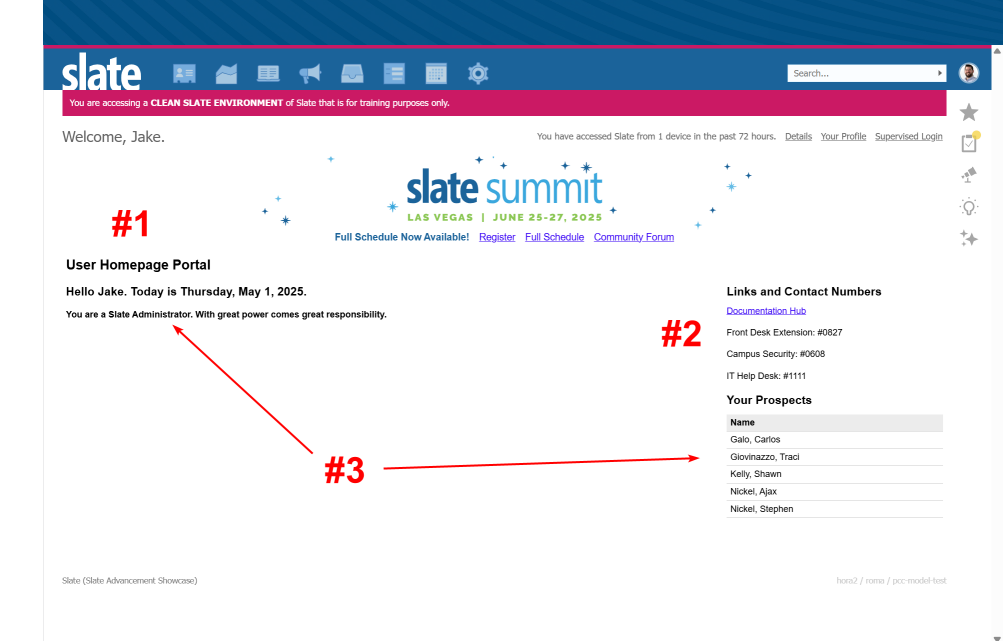

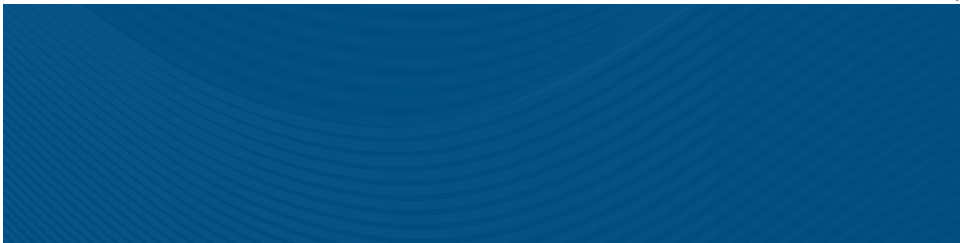

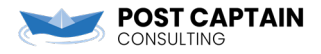

but wait, there's more

# NOW LET'S REALLY DIVE DEEPER

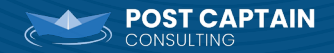

### GOAL #3 – How about some overview metrics?

Now let's add in:

- 1. The total number of visitors today
- 2. The number of tasks assigned to me

(We're keeping this generic and lifecycle-agnostic)

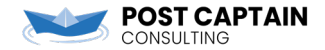

### GOAL #3 – Choose your own adventure

#### "EASY" Hard code everything

- Start with queries you want your users to run.
- Copy the query into your portal.
- Use liquid markup "size" method to return the count.
- Hard code a link to the query results.

# Query Library FTW

- Start with the query library. Build the filters you care about.
- Use those filters to create queries outside your portal.
- Use the same filters to create subquery export counts in your portal.
- Still make sure all queries stay in synch.

#### HARD Don't Repeat Yourself

- Build the queries ONCE. Put them in a special folder.
- Tell your portal to query for *those* queries.
- Tell your portal to return the count for *those* queries. (Warning: javascript required!)

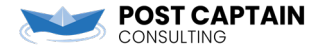

The "easy" and direct way –very manual

- 1. Find the query you want to use in your portal. Run query, then choose Portal as output. Add to your portal that way (basically clone a copy into the portal).
- 2. Give your query a node and attach it to the default method.
- 3. Build your view using *{{node.size}}* method to display the total.
- 4. Beware Current User! Remember, that query filter will need some adjustment inside a portal.

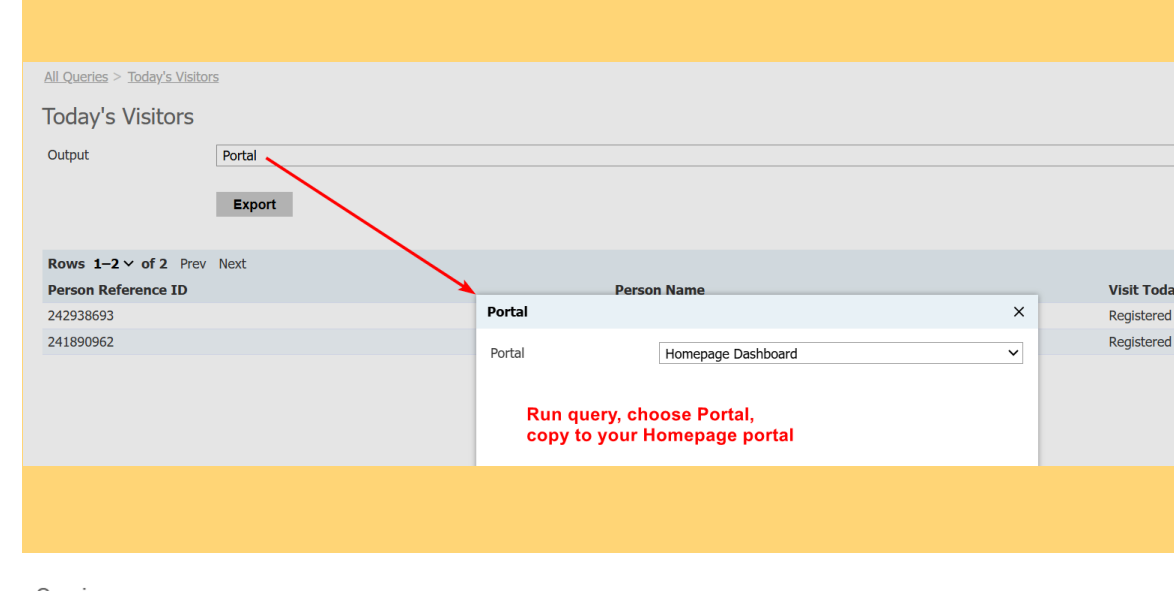

| Queries                     |                             |            |          |  |
|-----------------------------|-----------------------------|------------|----------|--|
| Query                       | Used By                     | Updated    | Node     |  |
| New Query                   |                             |            |          |  |
| Get Homepage Metric Queries | 1 Method : * Default Method | 04/21/2025 | queries  |  |
| Get My Prospects            | 1 Method : * Default Method | 04/21/2025 | assigned |  |
| Today's Visitors            | 1 Method : * Default Method | 04/21/2025 | visitors |  |
|                             |                             |            |          |  |

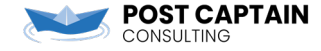

The "easy" and direct way –very manual

- 1. Find the query you want to use in your portal. Run query, then choose Portal as output. Add to your portal that way (basically clone a copy into the portal).
- 2. Give your query a node and attach it to the default method.
- 3. Build your view using *{{node.size}}* method to display the total.
- 4. Beware Current User! Remember, that query filter will need some adjustment inside a portal.

| Edit Part (Static Content    |                                                                                                    |
|------------------------------|----------------------------------------------------------------------------------------------------|
| Name                         | Homepage Queries - Option #1 - The Direct Way                                                                                                    |
| Status                       | Active 🗸                                                                                                    |
| CSS Class Name               |                                                                                                    |
|                              |                                                                                                    |
| X 6 🔒 📾 👳                    | $    $ () if $  _{\mathbf{II}} \equiv   _{\mathbf{II}}   _{\mathbf{II}} \Rightarrow   _{\mathbf{II}}   _{\mathbf{II}} \Rightarrow   _{\mathbf{III}} =   _{\mathbf{IIII}} $ Source $\sum_{i=1}^{N}$ |
| B I <u>U</u> <del>S</del> ≟≣ | :≣ 📲 🗄 🚍 🚍 Format 🗸 Font 🗸 Size 🗸 🗛 י 🗛 י                                                                                                    |
| Today's Visitors             | tors.size}}                                                                                                    |

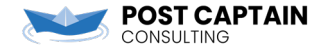

### The query library method

1. Save your filters in the Query Library. Remember that you can copy/paste from existing queries into the library.

| Edit Part     |                                                              |
|---------------|--------------------------------------------------------------|
| Status        | Active 🖌                                                     |
| Name          |                                                              |
| Source        | Subquery Filter                                              |
| Туре          | Dependent subquery                                           |
| Aggregate     | Exists ~                                                     |
| Exports       | Export • • [T]                                               |
| Matching Rows | 2                                                            |
| Filters       | 🍸 Filter 📲 NOT ( OR ) 🍽 Join 📲 🏟                             |
|               | Join Form Responses                                          |
|               | Join Form Responses / Form                                   |
|               | Form / Start Date = $5/1/2025$                               |
|               | Form / Type IN Event, Scheduler                              |
|               | Form Responses / Registration Status IN Attended, Registered |

Subquery successfully pasted.

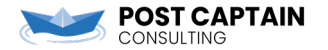

### The query library method (continued)

- 2. Use your library filters in an aggregates query in your portal. This is one query, usually on the System base, that uses independent subqueries to return counts.
- 3. Use the export you created in your view.
- 4. Again and still beware current user filters!

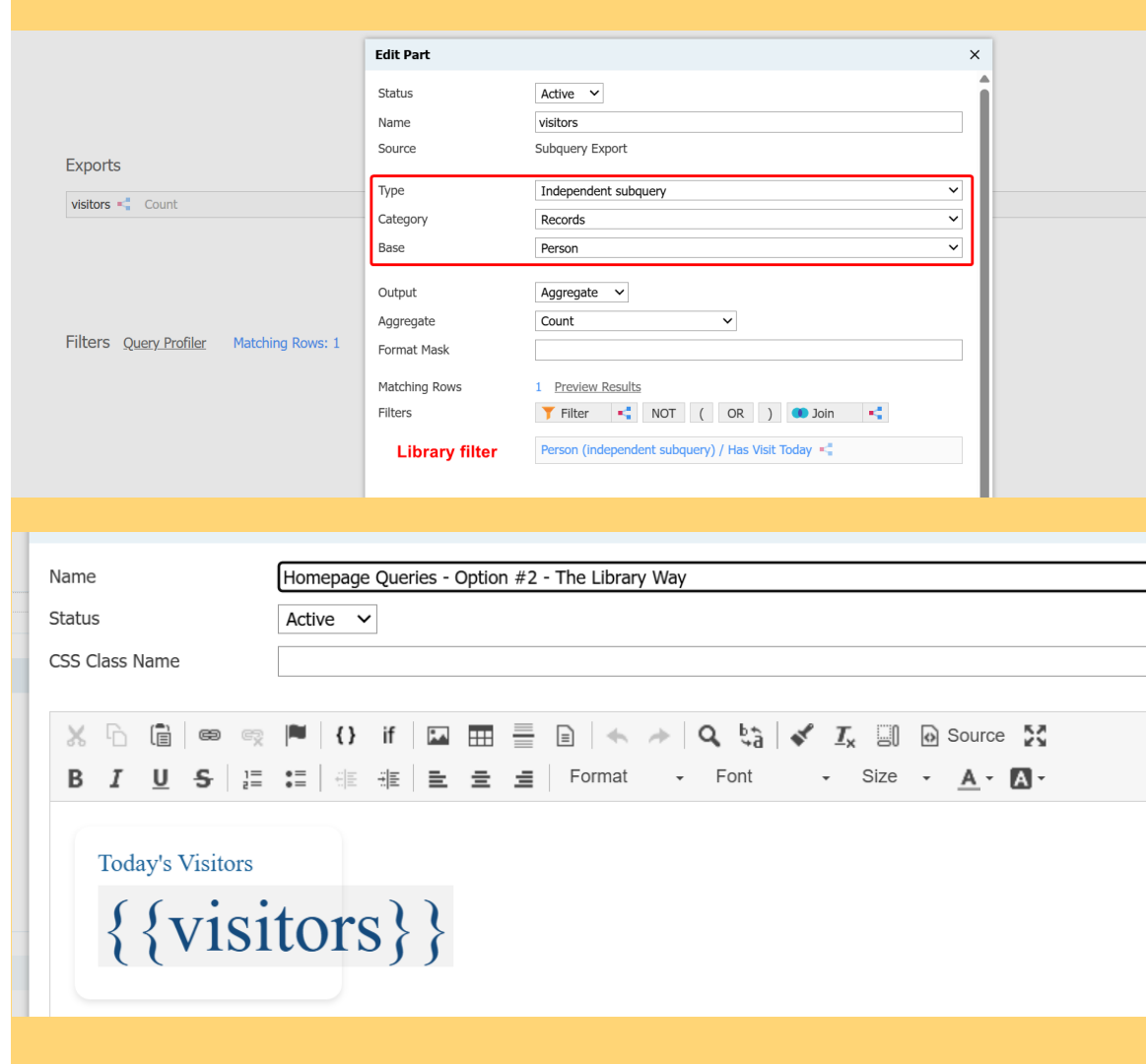

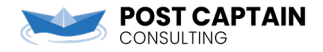

### **Don't Repeat Yourself**

- 1. Since these queries ALREADY exist, write a query to pull them. Put all the queries you want on your dashboard in the same folder to make this easier.
- 2. We're going to return the id and name of the query, then use those to construct the box on the homepage.
- 3. Make sure this portal query has a node.

| Base Configurable Joins - Query Execution Mode Retrieve all records each time HERES A QUERY OF YOUR OUERIES SO YOU CAN RUN MORE QUERIES Exports query_guid query_name Filters Query Profiler Matching Rows: 2 Folder To Homenage (Metrice |                                                                      |                                | YO DAWG I HEARD YOU LIKE QUERIES                             |
|----------------------------------------------------------------------------------------------------|----------------------------------------------------------------------|--------------------------------|--------------------------------------------------------------|
| Execution Mode Retrieve all records each time<br>HERES A QUERY OF YOUR QUERIES<br>OUERIES SO YOU CAN RUN MORE QUERIES<br>Exports<br>query_guid<br>query_name<br>Filters Query Profiler Matching Rows: 2<br>Explore Th Homepage / Matrice  | Base                                                                 | Configurable Joins - Query     |                                                              |
| query_guid         query_name         Filters       Query Profiler         Matching Rows: 2                                                                                                    | Execution Mode                                                       | Retrieve all records each time | HERES A QUERY OF YOUR<br>QUERIES SO YOU CAN RUN MORE QUERIES |
| query_name         Filters       Query Profiler         Matching Rows: 2                                                                                                    | Exports                                                              |                                |                                                              |
| Filters <u>Query Profiler</u> Matching Rows: 2                                                                                                    | Exports<br>query_guid                                                |                                |                                                              |
| Folder IN Homepage / Metrics                                                                                                    | Exports<br>query_guid<br>query_name                                  |                                |                                                              |
|                                                                                                    | Exports<br>query_guid<br>query_name<br>Filters <u>Query Profiler</u> | Matching Rows: 2               |                                                              |
| Folder in Homepage / Herics                                                                                                    | Exports<br>query_guid<br>query_name<br>Filters <u>Query Profiler</u> | Matching Rows: 2               |                                                              |

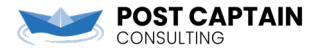

### Don't Repeat Yourself (continued)

- 4. Loop over the queries to create one box for each result. The box should contain the name of the query and a placeholder for the count.
- 5. We're going to use the same functionality as the Estimate Output button on the queries page.
- 6. Build it into your dashboard so that any query displayed on the homepage (i.e., in a particular folder) is listed with its count.

| Name                                                                       |                         | Homepage Queries - O | ption #3 - The Custom W                            | lay                                                                                     |                                     |                                                                                                    |
|----------------------------------------------------------------------------|-------------------------|----------------------|----------------------------------------------------|-----------------------------------------------------------------------------------------|-------------------------------------|----------------------------------------------------------------------------------------------------|
| Status                                                                     |                         | Active 🗸             |                                                    |                                                                                         |                                     |                                                                                                    |
| CSS Class Na                                                               | ame                     |                      |                                                    |                                                                                         |                                     |                                                                                                    |
|                                                                            |                         |                      |                                                    |                                                                                         |                                     |                                                                                                    |
| × 6 I                                                                      |                         | 🏴 {} if 🖬            | ▦ ▤ ▣   ♠ →                                        | Q 🖏 🖌                                                                                   | <u>I</u> x 🗐 🐼 So                   | ource                                                                                                    |
| BI                                                                         | <u>U</u> <del>S</del> 3 |                      | 😑 🚊 Format                                         | - Font                                                                                  | - Size -                            | <u>A</u> - <b>A</b> -                                                                                                    |
| {% for a in                                                                | queries %}              |                      | {% endfor %}                                       |                                                                                         |                                     |                                                                                                    |
|                                                                            | queries /0j             | Sa query name        |                                                    |                                                                                         |                                     |                                                                                                    |
|                                                                            |                         | {{q.query_name}}     |                                                    |                                                                                         |                                     |                                                                                                    |
|                                                                            |                         | <del>44</del>        |                                                    |                                                                                         |                                     |                                                                                                    |
|                                                                            |                         | #                    |                                                    |                                                                                         |                                     |                                                                                                    |
|                                                                            |                         |                      |                                                    |                                                                                         |                                     |                                                                                                    |
|                                                                            |                         |                      |                                                    |                                                                                         |                                     |                                                                                                    |
|                                                                            |                         |                      |                                                    |                                                                                         |                                     |                                                                                                    |
|                                                                            |                         |                      |                                                    |                                                                                         |                                     |                                                                                                    |
|                                                                            |                         |                      |                                                    |                                                                                         |                                     |                                                                                                    |
|                                                                            |                         |                      |                                                    |                                                                                         |                                     |                                                                                                    |
|                                                                            |                         |                      |                                                    |                                                                                         |                                     |                                                                                                    |
| Oueries                                                                    |                         |                      |                                                    |                                                                                         |                                     | Queries                                                                                                    |
| Queries                                                                    |                         |                      |                                                    |                                                                                         |                                     | Queries<br>Reports<br>Voranger                                                                                                    |
| Queries<br>New Query 🎸                                                     |                         |                      |                                                    | 🄯 [Eearch Queries                                                                       |                                     | Queries<br>Reports<br>Voyager<br>Widgets                                                                                                    |
| Queries<br>New Query 🞸<br>Name                                             |                         |                      | Folder                                             | Base                                                                                    | Updated                             | Queries<br>Reports<br>Voyager<br>Widgets<br>Query Library                                                                                                    |
| Queries<br>New Query 🔗<br>Name<br>Tasks Assigned to Me                     |                         |                      | Folder<br>Homepage / Metrics                       | Esearch Queries<br>Base<br>Project Task                                                 | Updated<br>04/21/2025               | Queries<br>Reports<br>Voyager<br>Widgets<br>Query Library<br>Personal queries                                                                                                    |
| Queries<br>New Query 🔗<br>Name<br>Tasks Assigned to Me<br>Today's Visitors |                         |                      | Folder<br>Homepage / Metrics<br>Homepage / Metrics | Esearch Queries<br>Base<br>Project Task<br>Person                                       | Updated<br>04/21/2025<br>04/21/2025 | Queries<br>Reports<br>Voyager<br>Widgets<br>Query Library<br>Personal queries<br>Shared queries                                                                                                    |
| Queries<br>New Query 🔗<br>Name<br>Tasks Assigned to Me<br>Today's Visitors |                         |                      | Folder<br>Homepage / Metrics<br>Homepage / Metrics | Esearch Queries<br>Base<br>Project Task<br>Person                                       | Updated<br>04/21/2025<br>04/21/2025 | Queries<br>Reports<br>Vorager<br>Widgets<br>Query Library<br>Personal queries<br>Shared queries<br>All queries                                                                                                    |
| Queries<br>New Query 🔗<br>Name<br>Tasks Assigned to Me<br>Today's Visitors |                         |                      | Folder<br>Homepage / Metrics<br>Homepage / Metrics | Esearch Queries<br>Base<br>Project Task<br>Person                                       | Updated<br>04/21/2025<br>04/21/2025 | Queries<br>Reports<br>Voyager<br>Widgets<br>Query Library<br>Personal queries<br>Shared queries<br>All queries<br>Exclude archived                                                                                                    |
| Queries New Query                                                          |                         |                      | Folder<br>Homepage / Metrics<br>Homepage / Metrics | Eearch Queries<br>Base<br>Project Task<br>Person                                        | Updated<br>04/21/2025<br>04/21/2025 | Queries<br>Reports<br>Yoyager<br>Widgets<br>Query Library<br>Personal queries<br>Shared queries<br>All queries<br>Exclude archived<br>Include archived                                                                                       |
| Queries New Query                                                          |                         |                      | Folder<br>Homepage / Metrics<br>Homepage / Metrics | Eiearch Querles      Base Project Task Person                                           | Updated<br>04/21/2025<br>04/21/2025 | Queries<br>Beports<br>Voyager<br>Wildgets<br>Query Library<br>Personal queries<br>Shared queries<br>All queries<br>Exclude archived<br>Include archived<br>All Folders<br>Homepage                                                           |
| Queries New Query                                                          |                         |                      | Folder<br>Homepage / Metrics<br>Homepage / Metrics | Eearch Queries<br>Base<br>Project Task<br>Person                                        | Updated<br>04/21/2025<br>04/21/2025 | Queries<br>Reports<br>Yoyager<br>Widgets<br>Query Library<br>Personal queries<br>Shared queries<br>All queries<br>Exclude archived<br>Include archived<br>All Folders<br>Homepage                                                            |
| Queries New Query                                                          |                         |                      | Folder<br>Homepage / Metrics<br>Homepage / Metrics | Esearch Querles       Base       Project Task       Person                              | Updated<br>04/21/2025<br>04/21/2025 | Queries<br>Reports<br>Voyager<br>Widgets<br>Query Library<br>Personal queries<br>Shared queries<br>All queries<br>Exclude archived<br>Include archived<br>Include archived<br>All Folders<br>Hompage<br>Users<br>Daly, Jake                  |
| Queries New Query                                                          |                         |                      | Folder<br>Homepage / Metrics<br>Homepage / Metrics | Eearch Querles<br>Base<br>Project Task<br>Person                                        | Updated<br>04/21/2025<br>04/21/2025 | Queries<br>Reports<br>Yoyager<br>Wildgets<br>Query Library<br>Personal queries<br>Shared queries<br>All queries<br>All queries<br>Exclude archived<br>Include archived<br>Include archived<br>All Folders<br>Homepage<br>Users<br>Daly, Jake |
| Queries New Query                                                          |                         |                      | Folder<br>Homepage / Metrics<br>Homepage / Metrics | <ul> <li>biearch Queries</li> <li>Base</li> <li>Project Task</li> <li>Person</li> </ul> | Updated<br>04/21/2025<br>04/21/2025 | Queries<br>Reports<br>Xoyager<br>Wildgets<br>Query Library<br>Personal queries<br>Shared queries<br>All queries<br>All queries<br>Exclude archived<br>Include archived<br>All Folders<br>Homepage<br>Users<br>Daly, Jake                     |

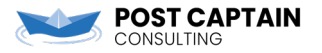

### Don't Repeat Yourself (continued)

 Use caution! Don't overload or abuse this – keep the number of queries down. And the more complicated the query, the slower the count will be.

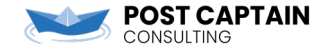

```
Source
75
         div.dash table div.metric {
           color: var(--metric-color,#004d80);
 76
           font-size: 3em;
           margin: 5px 0;
 78
 79
80
         div.dash table span.description {
           color: var(--description-color,#7f8c8d);
81
82
           font-size:1em;
83
        }
84
85
       </style>
86
     </head>
     <bodv>
87
88
       <div class="dashboard-container">
         <div class="dash table">
89
 90
           {% for g in gueries %}
91
           <div>
             <span class="label">{{q.query name}}</span>
92
93
             <div class="metric" data-query="{{q.query guid}}">
94
              #
 95
             </div>
 96
           </div>
97
           {% endfor %}
98
         </div>
99
       </div>
100
       <script>
101
         const queries = document.querySelectorAll(`div.metric[data-query]`);
         queries.forEach((query) => {
102
           fetch(`/manage/query/build/?id=${query.dataset.query}&cmd=estimate`)
103
104
            .then(response => response.json())
            .then(response => query.innerText = response.count)
105
            .catch(err => console.error(err));
106
107
        })
       </script>
108
109
     </body>
110 </html>
```

### **Result:**

- 1. Our homepage portal displays overview metrics.
- 2. As a Slate captain, all I need to do is put a new query in a specific folder to make the metric appear on the homepage.
- 3. The name of the query becomes the metric title. The number of results is the metric displayed.

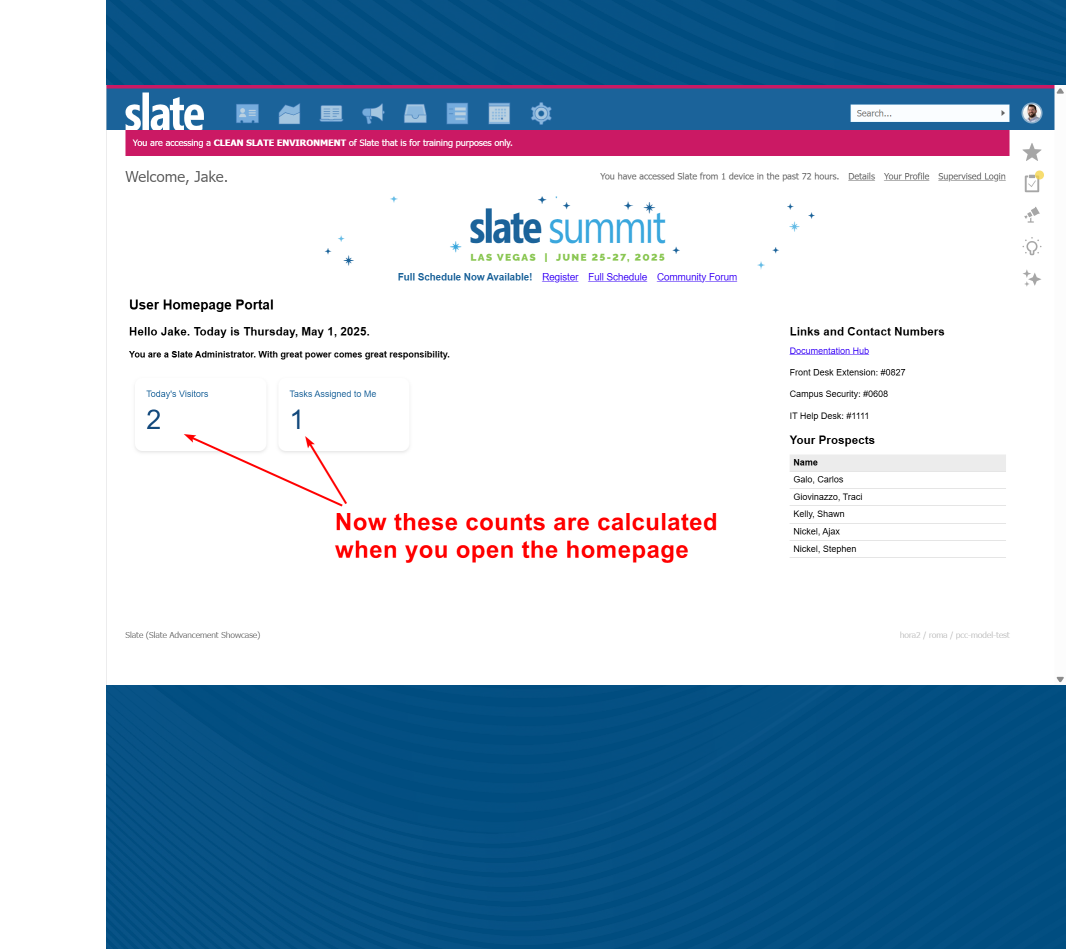

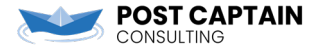

### GOAL #5 – Provide easy access to action steps

Can we take it even farther?

- 1. OK great, I can see how many tasks are assigned to me.
- 2. But can I see the actual list?

(With tasks: just use the tasks panel. But pretend this is a query and I need to take action on every row.)

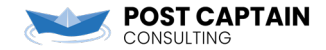

# We have everything we need to run that query

- 1. In your box that displays the metric, let's add a link to run the query it corresponds to.
- 2. With methods #1 and #2 (hard coding and query library), you'll need to provide the specific query link every time.

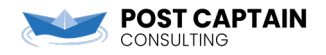

| Name                                                                                                    | Homepage Queries - Option #1 - The Direct Way - WITH Run Button                                                      |
|----------------------------------------------------------------------------------------------------|----------------------------------------------------------------------------------------------------|
| Status                                                                                                    | Active 🗸                                                                                                    |
| CSS Class Name                                                                                                    |                                                                                                    |
|                                                                                                    |                                                                                                    |
| X     □     □     □     ∞     ∞       B     I     U     S     ↓=                                                                                                    | If I I II II II II II II II II II II II                                                                              |
| Today's Visitors<br>{{visitors.si<br>Run                                                                                                    | ze}}<br>Tasks Assigned to Me {{tasks.size}} Run                                                                      |
|                                                                                                    |                                                                                                    |
| <pre>87 <body> 88 <div 90="" <div="" class="dashboard 89 &lt;div class=" dash_ta=""> 91 <span 93="" 94="" <="" <{{visitors.si="" class="la 92 &lt;div class=" div="" met=""></span></div></body></pre>                                                        | -container"><br>ble"><br>ble"><br>ric"><br>ric"><br>ze}}                                                             |
| 95<br>96<br>97 <a class="but&lt;br&gt;98 &lt;/div&gt;&lt;br&gt;99 &lt;/div&gt;&lt;/td&gt;&lt;td&gt;&lt;pre&gt;ton_container"> ton_container"&gt; ton" href="/manage/query/query?id=f829990a-9f39-4ed9-b7f6-00664dca3b52&amp;cmd=run" target="_top"&gt;Run</a> |                                                                                                    |
| 00<br>01 <div><br/>02 <span class="la&lt;br&gt;03&lt;/td&gt;&lt;td&gt;bel">Tasks Assigned to Me</span></div>                                                                                                    |                                                                                                    |
| 04 <div class="met&lt;br&gt;05 {{tasks.size}&lt;br&gt;06 &lt;/div&gt;&lt;/td&gt;&lt;td&gt;ric"><br/>}</div>                                                                                                    |                                                                                                    |
| 08 <div but<br="" class="but&lt;br&gt;09 &lt;a class=">10 </div>                                                                                                    | ton_container"><br>ton" href="/manage/query/query?id=14f472d5-6eab-4b29-9b09-5e3154cad8da&cmd=run" target="_top">Run |
| 11 <701v><br>12                                                                                                    |                                                                                                    |
| 17 (/diu)                                                                                                    |                                                                                                    |
| 13<br>14                                                                                                    |                                                                                                    |

### Note the link format

**POST CAPTAIN** 

- 1. Append **&cmd=run** to the end of your query link and you will be taken straight to the results.
- 2. Make sure to set the Target attribute for your links. Target controls *where* the requested page is opened. Set this to either New Window (will open in a new tab in your browser) or Topmost Window (will replace the Slate homepage with the requested page). If you do NOT set Target, the requested page will replace the homepage portal only – it does not work well or look good.

| Link Info         | Target                                               |
|-------------------|------------------------------------------------------|
| Display Text      |                                                      |
| Run               |                                                      |
| Link Type         |                                                      |
| URL               | ~                                                    |
| Protocol          | URL*                                                 |
| <other> 🗸</other> | uery?id=f829990a-9f39-4ed9-b7f6-00664dca3b52&cmd=run |
| Browse Server     |                                                      |

### Note the link format

- 1. Append **&cmd=run** to the end of your query link and you will be taken straight to the results.
- 2. Make sure to set the Target attribute for your links. Target controls *where* the requested page is opened. Set this to either New Window (will open in a new tab in your browser) or Topmost Window (will replace the Slate homepage with the requested page). If you do NOT set Target, the requested page will replace the homepage portal only – it does not work well or look good.

| • | Link Info                  | Target   |  |
|---|----------------------------|----------|--|
|   | Target<br>New Window (_bla | ank) 🗸   |  |
|   |                            |          |  |
|   |                            |          |  |
| • | Link Info                  | Target   |  |
|   | Target                     |          |  |
|   | Topmost Window             | (_top) 🗸 |  |
|   |                            |          |  |

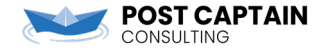

### This is actually easier in method #3

- 1. When you are looping over a list of queries, you already have the GUID of the query.
- 2. Use that to dynamically create the Run link for each metric.

```
90
     <body>
91
       <div class="dashboard-container">
92
         <div class="dash table">
           {% for q in queries %}
93
           <div>
94
95
             <span class="label">{{g.query name}}</span>
             <div class="metric" data-query="{{q.query guid}}">
96
97
98
             </div>
99
             <div class="button container">
100
               <a class="button" href="/manage/query/query?id={{q.query guid}}&amp;cmd=run" target=" top">Run</a>
101
102
             </div>
           </div>
103
           {% endfor %}
105
         </div>
106
       </div>
       <script>
107
108
         const gueries = document.guerySelectorAll(`div.metric[data-guery]`);
109
         queries.forEach((query) => {
110
           fetch(`/manage/query/build/?id=${query.dataset.query}&cmd=estimate`)
            .then(response => response.json())
112
            .then(response => query.innerText = response.count)
            .catch(err => console.error(err));
114
        })
       </script>
116 </body>
```

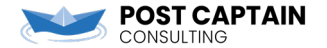

# All About That Base

### Mind your query base!

- 1. In these examples, we query on Project Task.
- 2. You might get more traction querying on Person and filtering for records that HAVE a task.
- 3. With a person-scoped query, you can treat this like a call list and provide links to other pages or forms.

| Today's                                            | s Visitors                                                                                                    | Person Version: Ta                                 | isks Tas                                        | sks Assigned to Me                     |                        |   |
|----------------------------------------------------|----------------------------------------------------------------------------------------------------|----------------------------------------------------|-------------------------------------------------|----------------------------------------|------------------------|---|
|                                                    | Run                                                                                                    | Run                                                |                                                 | Run                                    |                        |   |
| Person Versio                                      | on: Tasks<br>Excel Spreadsheet                                                                                                    | Row Preview Record Person Reference ID Person Name | Lookup Record<br>023495053<br>Giovinazzo, Traci |                                        | ×                      | ~ |
| Rows 1−1 ∨ of 1<br>Person Reference                | Export<br>Prev Next<br>ID                                                                                                    | Complete Form                                      | <u>Complete Form</u>                            |                                        |                        | m |
| Cont                                               | act Report Form                                                                                                    |                                                    |                                                 |                                        |                        |   |
| Traci Gio<br>Not Traci<br>Example<br>In this exar  | vinazzo (not-tracis-email/gtest.com)<br>Glovinazzo? Click here<br>e Contact Report<br>mple contact report, we are capturing              | the details about a <i>single</i> individual at    | a time. Adding Registration Block               | ks around the basic contact details w  | ill allow for multiple |   |
| Contacts to<br>Showcase<br>Contact E<br>Email Addr | be captured on a single form. To see<br>environment from within Clean Slate.<br>Demographic & Matching Details<br>ress<br>email@test.com | an example of how this Group Registr               | ation works (as well as autosugg                | esting records), provision a Slate Adv | vancement              |   |
| First Name<br>Tracl<br>Birthdate                   |                                                                                                    |                                                    |                                                 |                                        |                        |   |

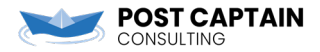

### GOAL #6 – Delight

What can we add here to improve the day-to-day experience for our team?

- 1. How about some kudos!
- 2. Shout out to Jaime and Michele at Carleton College this is shared with their permission, and they deserve the credit for this amazing idea.

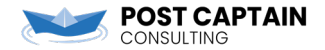

## Create a Kudos Form

- 1. Create a form to collect shout outs for staff.
- 2. Keep it simple. Not everything has to be mapped, create records, or fill in fields! This can be 100% unmapped.

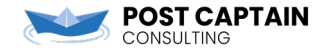

| All Forms       |                           |                                            |                                      |              |                     |                  |
|-----------------|---------------------------|--------------------------------------------|--------------------------------------|--------------|---------------------|------------------|
| Give Kudo       | S                         |                                            |                                      |              | Edi                 | it 🔻 🖾           |
| Folder          | Dive Deeper               |                                            |                                      |              |                     | , e <sup>x</sup> |
| User            | Jake Daly                 |                                            |                                      |              | Edit Communications | ÷                |
| Status          | CONFIRMED                 |                                            |                                      |              | Edit Form           |                  |
| URL             | https://pcc-model.tes     | t.technolutions.net/register/?id=652edbdf- | c6f1-45e6-b71f-357a885eaa01 Edit URL |              | Export Data         | 1                |
| Documents       | Edit Documents            |                                            |                                      |              | Export PDF          |                  |
|                 |                           |                                            |                                      |              | New Query           |                  |
|                 |                           |                                            |                                      |              | New Report          |                  |
| Pogistrapts /   | (0)                       |                                            |                                      |              |                     |                  |
| Registered      | Cancelled All Registrants | s                                          |                                      | Se           | arch Registrants    |                  |
| Date            |                           | Kudo                                       | Anonymous                            | Who wrote it |                     |                  |
| New Registratio | n                         |                                            |                                      |              |                     |                  |
|                 |                           |                                            |                                      |              |                     |                  |
|                 |                           |                                            |                                      |              |                     |                  |
| Edit F          | orm                       |                                            |                                      |              |                     |                  |
|                 |                           |                                            |                                      |              |                     |                  |
| Folder          | D                         | Dive Deeper                                |                                      |              |                     |                  |
| Scope           | P                         | erson                                      |                                      |              |                     |                  |
|                 |                           |                                            |                                      |              |                     |                  |
| Want to         | aive a colleague a sho    | out-out on the homenade?                   |                                      |              |                     |                  |
| want to         | give a colleague a silo   | out-out on the nonnepage:                  |                                      |              |                     |                  |
| What wo         | ould you like to share?   |                                            |                                      |              |                     |                  |
|                 |                           |                                            |                                      |              |                     |                  |
|                 |                           |                                            |                                      |              |                     |                  |
|                 |                           |                                            |                                      |              |                     |                  |
|                 |                           |                                            |                                      |              |                     |                  |
|                 |                           |                                            |                                      |              |                     |                  |
| -               |                           |                                            |                                      |              |                     |                  |
| Share           | ther stay anonymous       |                                            |                                      |              |                     |                  |
|                 | an share my name          |                                            |                                      |              |                     |                  |
|                 |                           |                                            |                                      |              |                     |                  |
| Who are         | you?                      |                                            |                                      |              |                     |                  |
|                 |                           |                                            |                                      |              |                     |                  |
|                 |                           |                                            |                                      |              |                     |                  |

Add portal query for the kudos

Base

- 1. Add a query to your portal. The query base should be form responses for the specific form you just created.
- 2. Consider applying a date range filter or limiting rows so that you only get recent submissions.
- 3. Make sure to give the query a node and connect it to the default method.

| Execution Mode | Retrieve all records each time query is run |
|----------------|---------------------------------------------|
|                |                                             |
| Exports        |                                             |
| date           |                                             |
| kudo           |                                             |
|                |                                             |
| who            |                                             |

Configurable Joins - Give Kudos

#### Filters Query Profiler Matching Rows: 0 Registration Status IN Registered Oueries Node Query Get Aggregates Using Library Get Homepage Metric Queries queries Get Kudos kudos Get My Prospects assigned Get Tasks Assigned to Me tasks Today's Visitors visitors

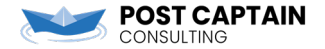

### Add the kudos to your view

- 1. Add a new block to your view. Add the list of kudos.
- 2. Provide a link to the kudos form so staff can add their own shout outs.

| Jser Homepage Portal          |                                                                                                    |                      |                             |                        |  |  |  |  |  |
|-------------------------------|----------------------------------------------------------------------------------------------------|----------------------|-----------------------------|------------------------|--|--|--|--|--|
| Hello Jake. Today is Th       | Links and Contact Numbers                                                                                    |                      |                             |                        |  |  |  |  |  |
| /ou are a Slate Administrator | . With great power comes great res                                                                           |                      | Documentation Hub           |                        |  |  |  |  |  |
|                               |                                                                                                    |                      | Front Desk Extension: #0827 |                        |  |  |  |  |  |
| Today's Visitors              | Person Version: Tasks                                                                                        | Tasks Assigned to Me |                             | Campus Security: #0608 |  |  |  |  |  |
| 2                             | 1                                                                                                    | 1                    |                             | IT Help Desk: #1111    |  |  |  |  |  |
| Run                           | Run                                                                                                    | Run                  |                             | Your Prospects         |  |  |  |  |  |
|                               |                                                                                                    |                      |                             | Name                   |  |  |  |  |  |
|                               |                                                                                                    |                      |                             | Galo, Carlos           |  |  |  |  |  |
|                               |                                                                                                    |                      |                             | Giovinazzo, Traci      |  |  |  |  |  |
|                               |                                                                                                    |                      |                             | Kelly, Shawn           |  |  |  |  |  |
|                               |                                                                                                    |                      |                             | Nickel, Ajax           |  |  |  |  |  |
|                               |                                                                                                    |                      |                             | Nickel, Stephen        |  |  |  |  |  |
|                               |                                                                                                    |                      |                             | -                      |  |  |  |  |  |
| Date                          | Kudos                                                                                                    |                      | From                        |                        |  |  |  |  |  |
| Thursday, April 24            | Jaime and Michele did a really wonderful job with kudos in their Slate instance and deserve a big shout out! |                      | Jake                        |                        |  |  |  |  |  |
| Give Kudos                    |                                                                                                    |                      |                             |                        |  |  |  |  |  |

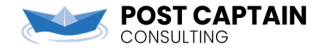

# GOAL #6 – Delight, continued

Can we make it look nice?

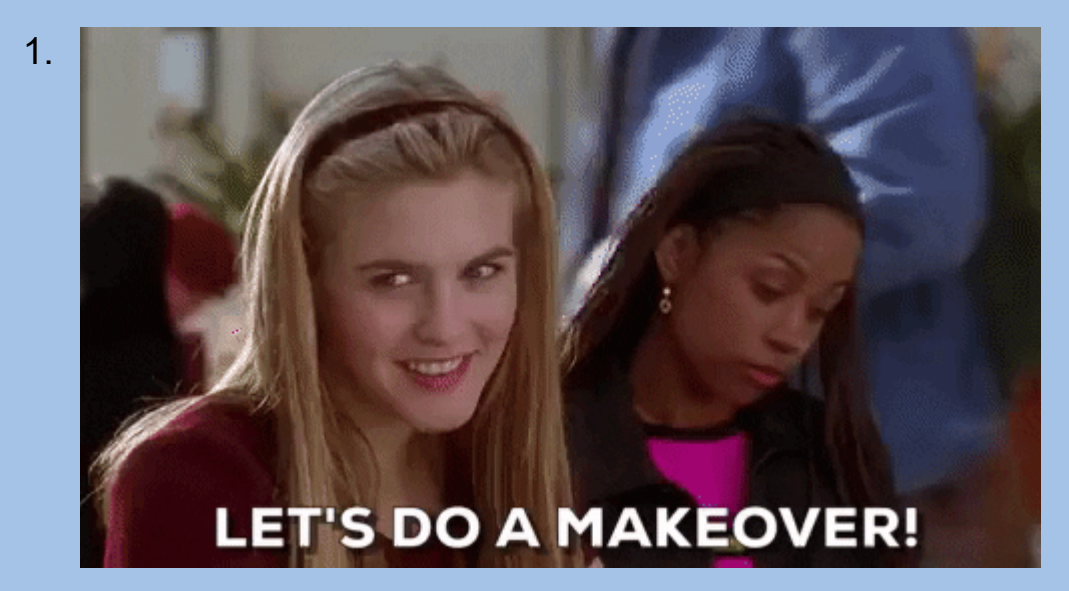

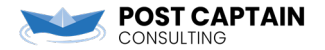

## Layout Adjustments

- 1. Explore your options! Try different row configurations. Move parts around until they fit the way you want.
- 2. If you really don't like the row layouts that are available, you can apply custom CSS to adjust them, or you can combine the contents of some blocks and control the layout with custom html.
- 3. Be creative! Keep trying different layouts.

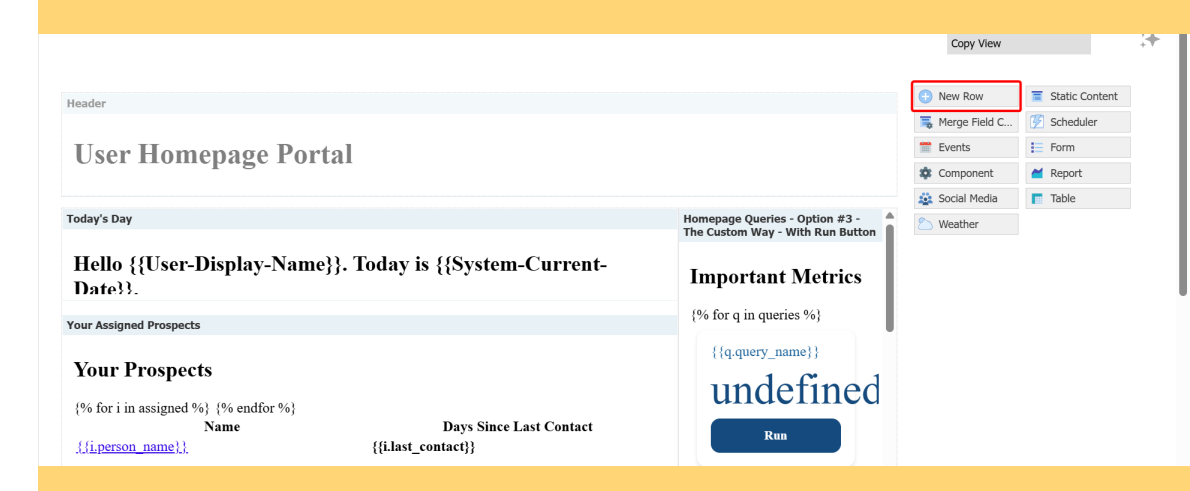

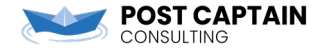

## Layout Adjustments

- 1. Explore your options! Try different row configurations. Move parts around until they fit the way you want.
- 2. If you really don't like the row layouts that are available, you can apply custom CSS to adjust them, or you can combine the contents of some blocks and control the layout with custom html.
- 3. Be creative! Keep trying different layouts.

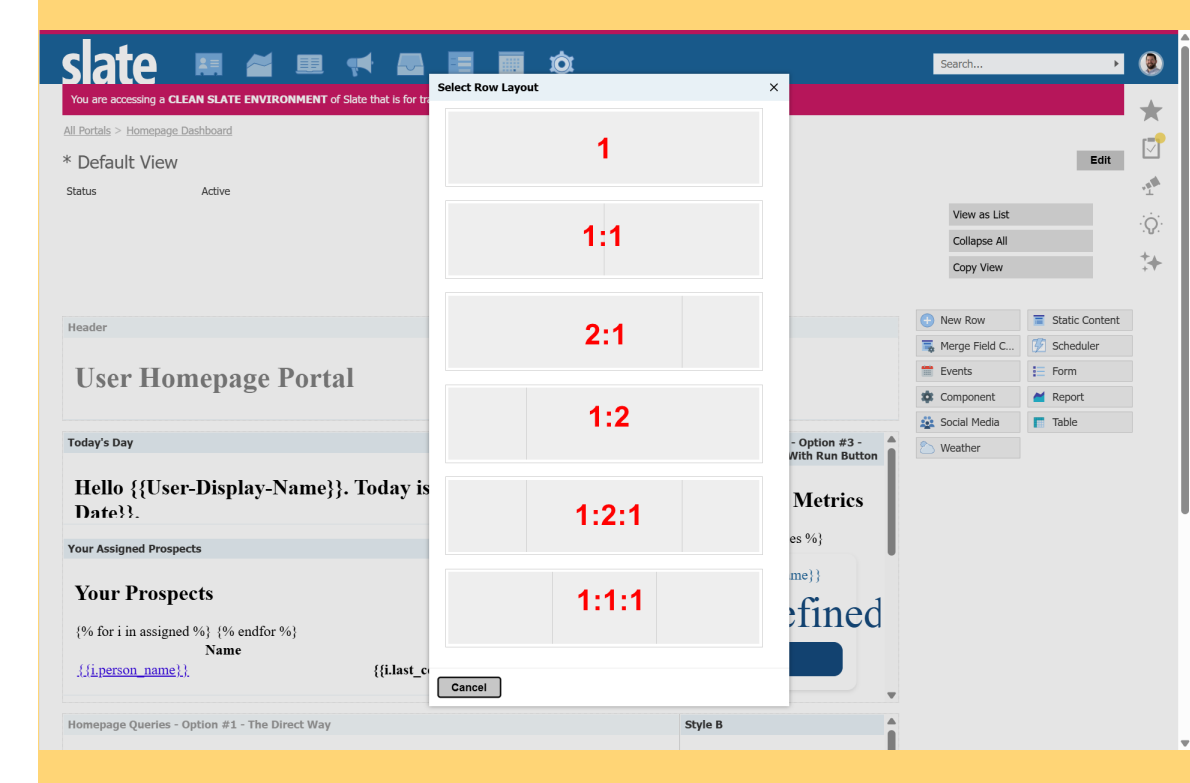

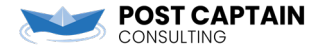

# CSS Tips

# Some basic guidelines as you explore CSS

- All content blocks will automatically have a class of "part" – you can use that to apply consistent styles across your portal.
- 2. Consistent spacing, muted colors, and subtle border radius (rounded corners) can add polish in a hurry.
- 3. Al resources can be extremely helpful tools for brainstorming and proofreading CSS.

| Hello Jake. Toda   | Important Metrics                                              |                                                |      |                                                                                |
|--------------------|----------------------------------------------------------------|------------------------------------------------|------|--------------------------------------------------------------------------------|
| Your Prospects     |                                                                |                                                |      | Gifts to Acknowledge<br>19                                                     |
| Name               | Day                                                            | s Since Last Contact                           |      | Run<br>My Upcoming Events                                                      |
| Galo, Carlos       | 30                                                             |                                                |      | 6<br>Bun                                                                       |
| Giovinazzo, Traci  | 30                                                             |                                                |      | Tasks Assigned to Me                                                           |
| Nickel, Stephen    | 30                                                             |                                                |      | 1<br>Run                                                                       |
| Kelly, Shawn       | 21                                                             |                                                |      | Today's Visitors                                                               |
| Nickel, Ajax       | 6                                                              |                                                |      | 2<br>Run                                                                       |
| Office Shoutouts   | 1                                                              |                                                |      | You are a Slate Administrator.<br>With great power comes great responsibility. |
| Date               | Kudos                                                          |                                                | From | Links and Contact Numbers                                                      |
| Thursday, April 24 | Jaime and Michele did a really wonderful job with kudos in the | ir Slate instance and deserve a big shout out! | Jake |                                                                                |
| Give Kudos         |                                                                |                                                |      | Documentation Hub                                                              |
|                    |                                                                |                                                |      | Front Desk Extension: #0827                                                    |
|                    |                                                                |                                                |      | Campus Security: #0608                                                         |
|                    |                                                                |                                                |      | IT Help Desk: #1111                                                            |
|                    |                                                                | $\mathbf{r}$                                   |      |                                                                                |

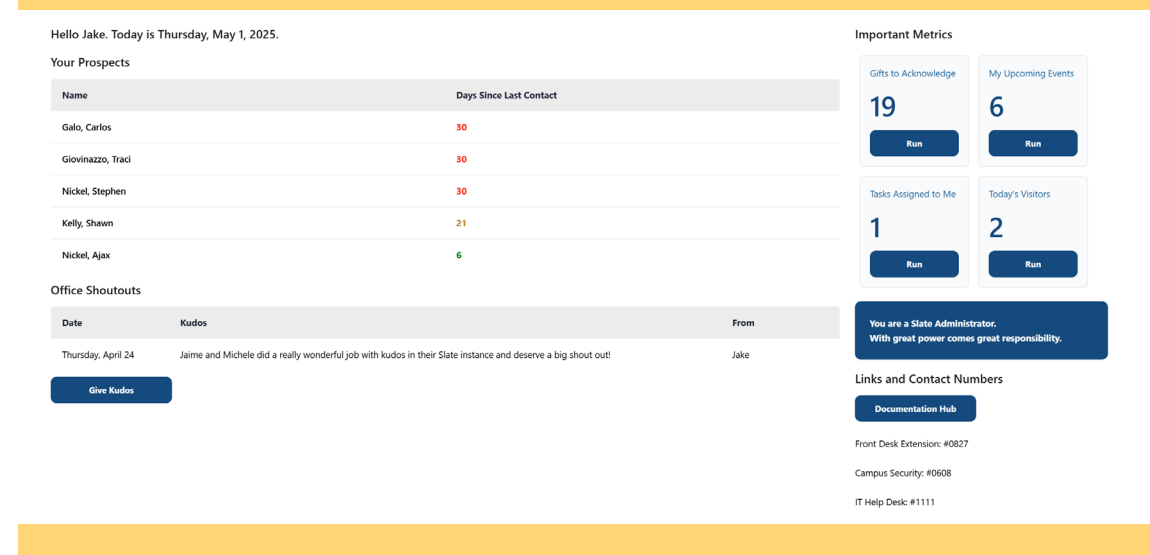

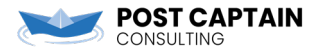

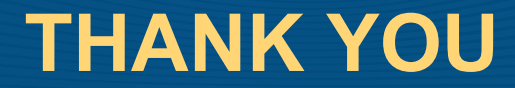

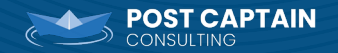